# **BWBBNK**

# BW Online-Banking mit pushTAN einrichten.

TAN BW≡BANK

#### Danke, dass Sie sich für Online-Banking mit der BW-Bank entschieden haben! Wie geht es nun weiter?

Sie erhalten in den kommenden Tagen Ihre **Eröffnungs-PIN** sowie **Registrierungsbrief** für Ihre **BWpushTAN App** mit getrennter Post. Sobald beide Briefe vorliegen, gehen Sie bitte wie folgt vor:

### 1. Installieren Sie die BW-pushTAN App auf Ihrem Smartphone oder Tablet PC.

Laden Sie sich bitte zunächst die App aus dem jeweiligen App-Store herunter. Hierzu können Sie ganz einfach den nachfolgenden QR-Code scannen.

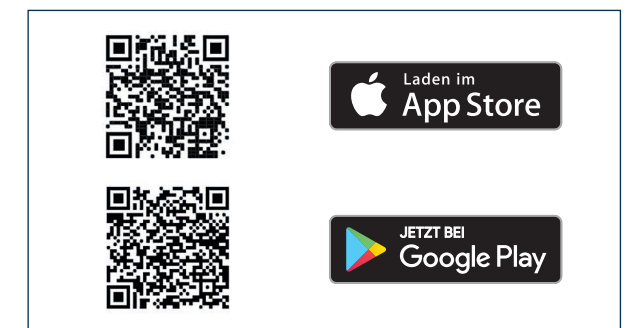

Hinweis: Der App bitte den Zugriff auf die Kamera erlauben.

#### Richten Sie BW Online-Banking über die pushTAN App ein.

Die gesamte Einrichtung Ihres Online-Banking-Zugangs erfolgt über die BW-pushTAN App. Folgen Sie hierzu den Anweisungen in der App und halten Sie die beiden o.g. Briefe bereit.

Nachdem Sie die App geöffnet haben, wählen Sie **Registrierungsbrief erhalten**« aus. Anschließend werden Sie aufgefordert ein **Zugriffs-Passwort** für die App festzulegen und zu bestätigen. Zusätzlich können Sie optional den Zugriff auf die App per Fingerabdruck bzw. Gesichtserkennung einrichten.

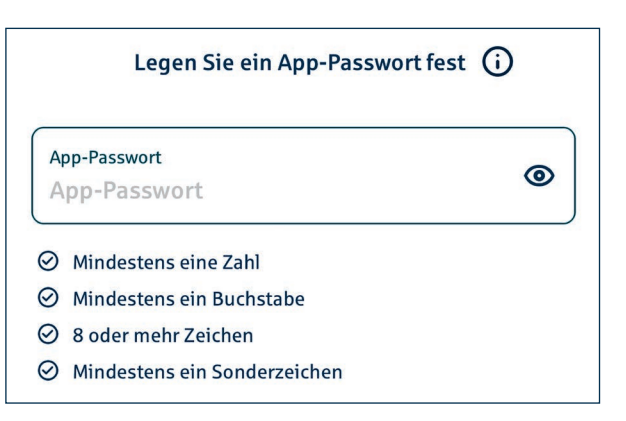

Bitte merken Sie sich Ihr App-Passwort auch bei Verwendung der Biometrie.

Als Nächstes folgt der Schritt **»Verbindung aktivieren«.** Hierzu scannen Sie den QR-Code auf dem Ihnen per Post übersendeten Registrierungsbrief für pushTAN ab.

|                                                                                                    | BW≡BANK                                                                                                    |
|----------------------------------------------------------------------------------------------------|----------------------------------------------------------------------------------------------------|
|                                                                                                    | Registrierungsbrief                                                                                                    |
| Landesbank Baden-Württemberg<br>Am Hauptbahnhof 2 - 70173 Stuttgart                                                                                                    | zur push-TAN-Freischaltung Ihres mobilen<br>Endgerätes mit der Bezeichnung                                                                                                    |
| Herm                                                                                                    |                                                                                                    |
| Max Mustermann                                                                                                    | Createbase                                                                                                    |
| Musterstraße 1                                                                                                    | Smartphone                                                                                                    |
| 12345 MUSIEISIAGI                                                                                                    |                                                                                                    |
|                                                                                                    | Anmeldename oder Legitimations-ID                                                                                                    |
|                                                                                                    | ******************                                                                                                    |
| Registrierungsbrief für Ihre neue push<br>Anmeldename oder Legitimations-ID<br>Sehr geehrher Herr Mustermann,<br>zur Freischaltung Ihren neuen pushTAN-A<br>I. Installeren Sie die kostentriere BW-pus<br>2. Starten Sie die BW-pushTAN-App Inten push-<br>do die BW-pushTAN-App Inten push-<br>5. Bestenberg Starten Starten<br>5. Bestenberg Starten Starten die BW-push<br>5. Spacen Starten der BW-pushTAN-App | AN-Verbindung<br>wrbindung Smartphone führen Sie bits folgende Schritte durch:<br>TAN-App aus dem App Store auf Ihrem mobilen Endgerät:<br>efolgen Sie die Schritte zur Einrichtung der App, Bestätigen Sie ggf, die Frage,<br>teilungen senden darf und vergeben disaufolgerid das App-Passwort.<br>Ihres mobilen Endgerätes, damit der QR-Code in diesem Brief durch die App<br>den OB-Code: |
|                                                                                                    |                                                                                                    |
|                                                                                                    | Falls der QR-Code nicht eingescannt werden kann, erfassen Sie bitte die<br>nachfridgenden Registrierungsdaten auschließlich in der BW-pushTAN-App<br>– pushTAN-ID xxxxxxxxxxxxxxxxxxxxxxxxxxxxxxxxxxxx                                                                                                    |
|                                                                                                    | - Bankleitzahl 60050101                                                                                                    |

## **BWBBNK**

Es folgt der Schritt **»Identität bestätigen**«. Hier geben Sie den Anmeldenamen und die Eröffnungs-PIN ein, die Sie im zweiten Brief von uns erhalten haben. Die App stellt nun automatisch die Verbindung zur BW-Bank her (»Verbindung wird aktiviert«).

| ←                    | ldentität bestätigen              | × |
|----------------------|-----------------------------------|---|
|                      | Melden Sie sich bei Ihrer Bank an |   |
| Anmelder<br>Anmelo   | name<br>dename eingeben           | ⊗ |
| Online-Ba<br>PIN ein | anking-PIN<br>Igeben              | ۲ |

Anschließend werden Sie aufgefordert, eine **neue Online-Banking-PIN** (5- bis 38-stellig) festzulegen. Diese ist zweimal nacheinander zu erfassen, um die Änderung zu bestätigen.

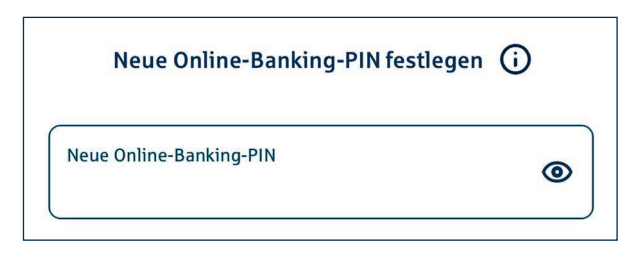

#### Erlaubte Zeichen zur Vergabe der PIN sind:

- Kleinbuchstaben von a-z
- Ziffern von 0-9
- Umlaute ä, ö, ü bzw. Ä, Ö, Ü
- Sonderzeichen ß sowie ! \$ % & / ( ) = ? + # , . :

Nun ist Ihr Zugang zu BW Online-Banking fertig eingerichtet und Sie können über unsere Internetfiliale unter www.bw-bank.de oder die BW-Mobilbanking-App auf Ihre Konten zugreifen. Ihre Online-Banking-Aufträge, wie bspw. Überweisungen, geben Sie über die BW-pushTAN App frei.

#### **Optional:**

Sie können Ihren Anmeldenamen auch ändern. Melden Sie sich dazu unter **www.bw-bank.de** mit Ihrem bisherigen Anmeldenamen und Ihrer PIN im Online-Banking an. Geben Sie anschließend im Suchfeld »Anmeldename« ein. Über das Suchergebnis gelangen Sie direkt in den Änderungsprozess für Ihren Anmeldenamen.

Jetzt können Sie starten: Willkommen im Online-Banking der BW-Bank!

Weitere Informationen und wertvolle Tipps rund um pushTAN finden Sie in unserer Internetfiliale unter https://www.bw-bank.de/pushtan

Oder über folgenden QR-Code:

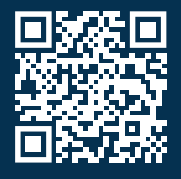